# Microsoft365 サービスガイド

2025/2/14 更新

ver1.01

兵庫教育大学情報処理センター

# 目次

| 1.                  |                                                    | Microsoft365 とは                                                                                                    | 2                                                                                           |
|---------------------|----------------------------------------------------|----------------------------------------------------------------------------------------------------|---------------------------------------------------------------------------------------------|
|                     | Mi                                                 | icrosoft 365とは                                                                                                    | 2                                                                                           |
|                     | Mi                                                 | icrosoft365 で使用できる主要なアプリケーション                                                                                                    | 2                                                                                           |
| 2.                  |                                                    | Microsoft365 を使用する際の留意点                                                                                                    | 3                                                                                           |
|                     | 大                                                  | 学在籍期間限定のサービス                                                                                                    | 3                                                                                           |
|                     | Of                                                 | fice アプリケーションのダウンロードについて                                                                                                    | 3                                                                                           |
| 3.                  |                                                    | Microsoft365 の起動方法                                                                                                    | 4                                                                                           |
| 4.                  |                                                    | Microsoft Outlook の使用方法                                                                                                    | 5                                                                                           |
| 4                   | .1                                                 | オンライン版 Outlook の使用方法                                                                                                    | 5                                                                                           |
| 4                   | .2                                                 | メールを iOS(iPhone, iPad)で使いたい                                                                                                    | 8                                                                                           |
|                     | 1                                                  | iOS 標準アプリ「メール」で設定する                                                                                                    | 8                                                                                           |
|                     | 2                                                  | iOS 用アプリ「Outlook」で設定する1                                                                                                    | 1                                                                                           |
|                     | 2                                                  | ノーリオ オームー・・・ マークト マークト マークト マークト マークト マークト マークト マークト                                                                                                    | •                                                                                           |
| 4                   | .J                                                 | メールをAndroid C使いたい                                                                                                    | 2                                                                                           |
| 4<br>5.             |                                                    | メールを Anaroia で使いたい                                                                                                    | 2<br>4                                                                                      |
| 4<br>5.<br>6.       |                                                    | メールを Anarona で使いたい                                                                                                    | 2<br>4<br>7                                                                                 |
| 4<br>5.<br>6.       | 1.                                                 | メールを Android で使いたい<br><i>Microsoft OneDrive の使用方法</i>                                                                                                    | 2<br>4<br>7<br>7                                                                            |
| 4<br>5.<br>6.       | <b>.3</b><br>1.<br>2.                              | メールを Anarola C使いたい<br><i>Microsoft OneDrive の使用方法 I</i><br><i>Microsoft Teams の使用方法 I</i><br>チャットの使用方法(チャット・通話)                                                                                                    | <b>4</b><br><b>7</b><br>7.7                                                                 |
| 4<br>5.<br>6.       | 1.<br>2.<br>3.                                     | メニルを Anarola C使いたい Microsoft OneDrive の使用方法                                                                                                    | <b>4</b><br><b>7</b><br>.7<br>.7<br>.8                                                      |
| 4<br>5.<br>6.       | 1.<br>2.<br>3.<br>4.                               | メールを Anarola C使いたい          Microsoft OneDrive の使用方法       1         Microsoft Teams の使用方法       1         チャットの使用方法(チャット・通話)       1         チャットの基本テクニック3選(便利なショートカット)       1         知ってて便利なプチ Tips       1         Microsoft Teams メッセージのやりとり・前編       1                                                                                                    | <b>4</b><br><b>7</b><br>.7<br>.7<br>.8<br>.8                                                |
| 4<br>5.<br>6.       | 1.<br>2.<br>3.<br>4.<br>5.                         | メールを Anarola で使いたい Microsoft OneDrive の使用方法                                                                                                    | <b>4</b><br><b>7</b><br>.7<br>.7<br>.8<br>.8<br>.8                                          |
| 4<br>5.<br>6.       | 1.<br>2.<br>3.<br>4.<br>5.<br>6.                   | メニルを Anaroia で使いたい Microsoft OneDrive の使用方法 I Microsoft Teams の使用方法. I チャットの使用方法(チャット・通話)                                                                                                    | <b>4</b><br><b>7</b><br>.7<br>.7<br>.8<br>.8<br>.8<br>.8<br>.9                              |
| 4<br>5.<br>6.       | 1.<br>2.<br>3.<br>4.<br>5.<br>6.<br>7.             | メールを Android C使いたい       I         Microsoft OneDrive の使用方法       I         Microsoft Teams の使用方法       I         チャットの使用方法 (チャット・通話)       I         チャットの基本テクニック3選 (便利なショートカット)       I         知ってて便利なプチ Tips.       I         Microsoft Teams メッセージのやりとり・前編       I         Microsoft Teams メッセージのやりとり・後編       I         アィイル共有の方法       I         オンライン会議をする・前編.       I                                                                                                    | <b>4</b><br><b>7</b><br>.7<br>.7<br>.8<br>.8<br>.8<br>.9<br>.9                              |
| 4<br>5.<br>6.       | 1.<br>2.<br>3.<br>4.<br>5.<br>6.<br>7.<br>8.       | メールを Android で使いたい       I         Microsoft OneDrive の使用方法       I         Microsoft Teams の使用方法       I         チャットの使用方法 (チャット・通話)       1         チャットの基本テクニック3選(便利なショートカット)       1         知ってて便利なプチ Tips.       1         Microsoft Teams メッセージのやりとり・前編       1         Microsoft Teams メッセージのやりとり・後編       1         ファイル共有の方法       1         オンライン会議をする・後編       1                                                                                                    | <b>4</b><br><b>7</b><br>7<br>7<br>7<br>8<br>8<br>8<br>9<br>9<br>9                           |
| 4<br>5.<br>6.       | 1.<br>2.<br>3.<br>4.<br>5.<br>6.<br>7.<br>8.<br>9. | メールを Anaroid (使いたい)       1         Microsoft OneDrive の使用方法       1         Microsoft Teams の使用方法.       1         チャットの使用方法 (チャット・通話)       1         チャットの基本テクニック3選 (便利なショートカット)       1         知ってて便利なプチ Tips.       1         Microsoft Teams メッセージのやりとり・前編       1         Microsoft Teams メッセージのやりとり・前編       1         メンライン会議をする・前編       1         オンライン会議をする・後編       1         通知の設定       2                                                                                                    | <b>4</b><br><b>7</b><br>7<br>7<br>8<br>8<br>8<br>9<br>9<br>9                                |
| 4<br>5.<br>6.<br>7. | 1.<br>2.<br>3.<br>4.<br>5.<br>6.<br>7.<br>8.<br>9. | メールを Anaroid (使いたい)       I         Microsoft OneDrive の使用方法       I         Microsoft Teams の使用方法.       I         チャットの使用方法 (チャット・通話)       1         チャットの基本テクニック3選 (便利なショートカット)       1         知ってて便利なプチ Tips.       1         Microsoft Teams メッセージのやりとり・前編.       1         Microsoft Teams メッセージのやりとり・後編       1         ファイル共有の方法       1         オンライン会議をする・前編.       1         ガロ設定       2         Microsoft OneNote の使用方法.       2                                                                                   | <b>4</b><br><b>7</b><br>7<br>7<br>8<br>8<br>8<br>9<br>9<br>9<br>9<br>0<br><b>1</b>          |
| 4<br>5.<br>6.<br>7. | 1.<br>2.<br>3.<br>4.<br>5.<br>6.<br>7.<br>8.<br>9. | メールを Anarola CQUVICV       I         Microsoft OneDrive の使用方法       I         Microsoft Teams の使用方法       I         チャットの使用方法 (チャット・通話)       1         チャットの基本テクニック3選 (便利なショートカット)       1         知ってて便利なプチ Tips       1         Microsoft Teams メッセージのやりとり・前編       1         Microsoft Teams メッセージのやりとり・前編       1         Microsoft Teams メッセージのやりとり・後編       1         ファイル共有の方法       1         オンライン会議をする・後編       1         通知の設定       2         Microsoft OneNote の使用方法       2         大学生の OneNote 活用 Part 1       2 | <b>4</b><br><b>7</b><br>7<br>.7<br>.8<br>.8<br>.9<br>.9<br>.9<br>.9<br>.9<br>.0<br><b>2</b> |

# 1. Microsoft365とは

## Microsoft 365とは

Microsoft 365 は、Microsoft Word、Microsoft Excel、Microsoft PowerPoint といった Office アプリケー ション、メール (Microsoft Outlook) 、コミュニケーション (Microsoft Teams) 、オンラインストレージ (Microsoft OneDrive) などのグループウェアサービスのことです。

Microsoft365 で使用できる主要なアプリケーション

| Outlook  | <ul> <li>初めて使う方でも簡単にメールの送受信ができるメールソフト。</li> <li>メールとしての利用以外に、スケジュール管理やタスク管理が可能。</li> </ul>                                                                                                    |
|----------|----------------------------------------------------------------------------------------------------|
| CneDriv  | <ul> <li>オンライン上(クラウド)にファイルを保存できるクラウドストレージ。</li> <li>学内のメンバー間のファイル共有やデータの自動保存が可能。</li> </ul>                                                                                                    |
| Teams    | <ul> <li>Microsoft が提供しているコミュニケーション・グループウェア</li> <li>学内のメンバー間のチャットやオンライン会議が可能。</li> </ul>                                                                                                    |
| N OneNot | <ul> <li>手書き入力にも対応したデジタルノート。</li> <li>学内のメンバー間のノート共有やデータの自動保存が可能。</li> </ul>                                                                                                    |
| Forms    | • Microsoft が提供しているアンケート作成ツール。                                                                                                    |
| Word     | Excel PowerPoint                                                                                                    |
|          | <ul> <li>Microsoft が提供する Office アプリケーション。</li> <li>OneDrive にデータを保存し、共同編集者を設定しておくことで、<br/>学内のメンバー間であればリアルタイムで共同編集することが可能。</li> <li>OneDrive 上にデータを保存しておけば、データが自動保存されるだけでな<br/>く、バックアップも自動で保存。(バージョン毎の保存が不要)</li> </ul> |

## 大学在籍期間限定のサービス

Microsoft365 は大学在籍期間(学生の皆さんは卒業・修了までの期間、教職員は退職までの期間) 限定のサービスになります。期間後は Microsoft 365 サービスにログインができなくなり、強制的に サービスが終了します。

特に OneDrive に保存されたデータ、Outlook のメールについては、大学在籍期間終了後は削除されます。くれぐれもご注意ください。

### Office アプリケーションのダウンロードについて

Microsoft365 は大学在籍期間内に限り、お手持ちのパソコンやタブレット端末、スマートフォンに インストールしてご利用いただけます。ただし、大学在籍期間終了後は、インストールされていて もご利用いただけなくなりますので、ご留意ください。

## 予告なく仕様が変更されます

Microsoft365 は常に最新の機能が提供されます。そのため、予告なく仕様が変更されることがあり、 このマニュアルどおりにならない場合があります。あらかじめご了承ください。

# 3. Microsoft365の起動方法

1. アドレスバーに「sso.hyogo-u.ac.jp」と入力するか、QR コードで読み込み、ログインしてポータルサ イトに移動してください。

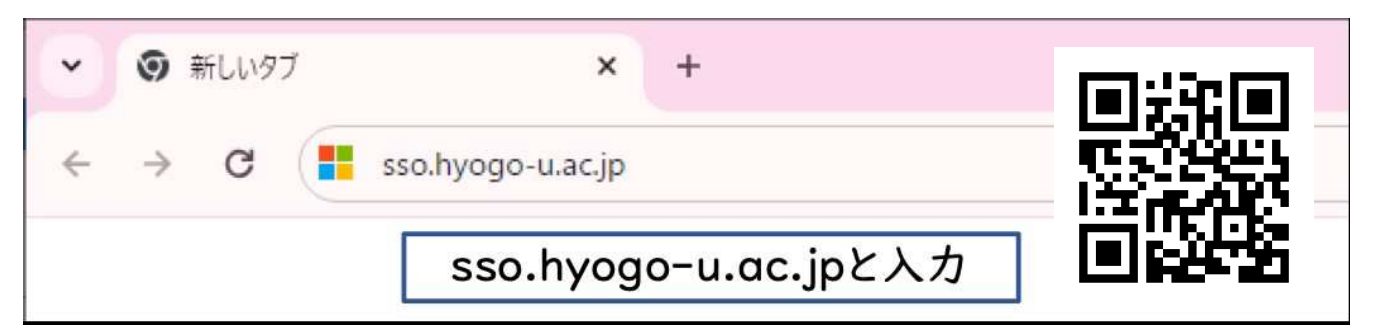

2. 「Microsoft 365」を選択してください。

| Microsoft 365 | バーチャル教室                         | LiveCampus | Manaba | NII FileSender | ● ● ● ●<br>● ● ● ●<br>● ● ● ●<br>● ● ● ●<br>● ● ●<br>● ● ●<br>● ● ●<br>● ● ●<br>● ●<br>● ● ●<br>● ●<br>● ● ●<br>● ●<br>● ● ●<br>● ● ● ●<br>● ● ● ● ● ● ● ● ● ● ● ● ● ● ● ● ● ● ● ● |
|---------------|---------------------------------|------------|--------|----------------|----------------------------------------------------------------------------------------------------|
| 教職員専用ページ      | <b>10・0</b><br>附属図書館ボータルサ<br>イト |            |        |                |                                                                                                    |

3. 画面左上のアプリランチャー(9つの点)をクリックします。

| Mi              | P Microsoft 36           | 5 アプリを検索 | する       |      |              |
|-----------------|--------------------------|----------|----------|------|--------------|
| <b>介</b><br>ホーム | M365                     |          |          | W    | X            |
| (+)             | Microsoft 365<br>Copilot | Outlook  | OneDrive | Word | Excel        |
| 作成              | P                        | N        | Tji      | S    | E <b>B</b> : |
| マイ コンテ          | PowerPoint               | OneNote  | Teams    | Sway | Forms        |

以降の章では、ここまで進んだという前提で説明を進めていきます。

# 4. Microsoft Outlook の使用方法

## 4.1 オンライン版 Outlook の使用方法

1. 「Outlook」をクリックします。

🔎 Microsoft 365 アプリを検索する

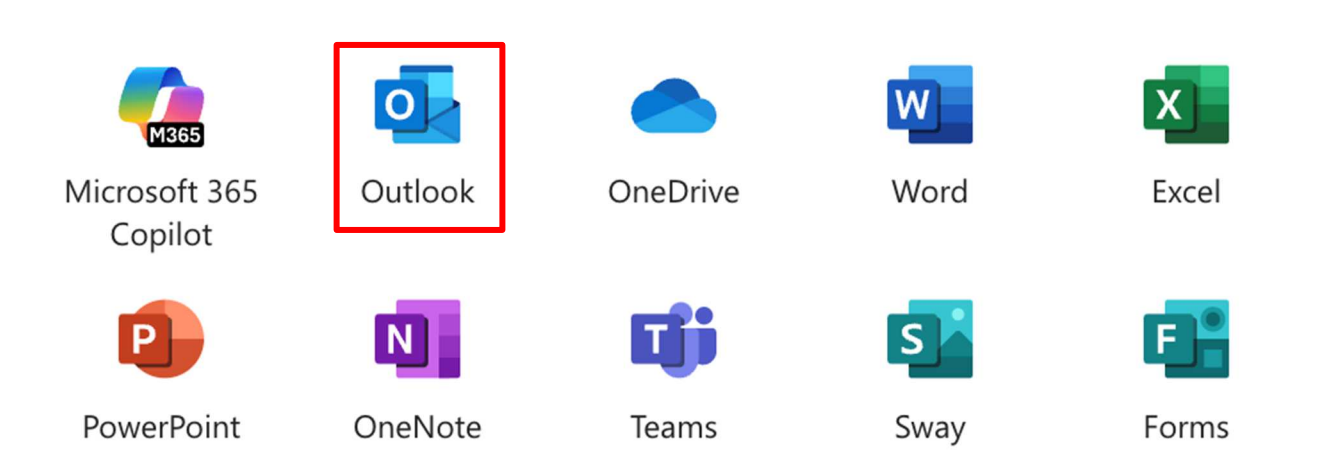

2. 「Outlook」が起動しました。初期設定は特に必要ありません。メールを作成する場合は「新規メール」をクリックしてください。

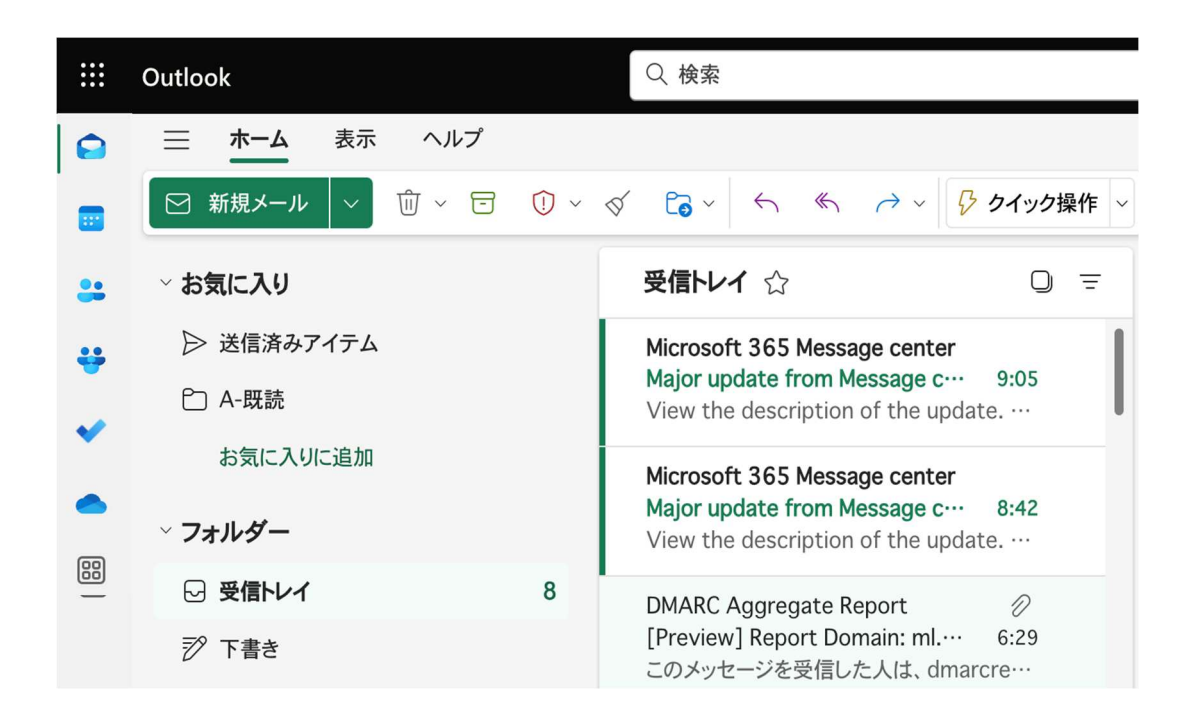

 新規メールの入力欄が表示されますので、以下の各欄にそれぞれ入力してください。メールを送信する 際は、誤送信を防止するため、必ず宛先に誤りがないことを確認したうえで、「送信」をクリックして ください。

| ▶ 送信 ∨ 差出人 test@hyogo-u.ac.jp ∨ | ③ ラベルなし 〜 | Ŵ | ۵ |
|---------------------------------|-----------|---|---|
| <b>宛先</b> 「メールを送る相手のメールアドレス」を入力 |           |   |   |
| СС                              |           |   |   |
| BCC                             |           |   |   |
| 件名を追加「メールの件名」を入力                |           |   |   |
| 「メールの本文」を入力                     |           |   |   |
|                                 |           |   |   |
|                                 |           |   |   |
|                                 |           |   |   |

- 複数人にメールを送る場合、1人目のアドレス入力後に Tab キーを押すと、2人目以降のアドレスを入力することができます。
- 送信先は、宛先のほかに CC や BCC を選ぶことも可能です。用途に応じて使い分けてください。

| 宛先  | メールを送る相手のメールアドレス                                                                                   |
|-----|----------------------------------------------------------------------------------------------------|
| CC  | メールの内容を確認して欲しい人のメールアドレス<br>(メールを送った相手にも表示される)                                                      |
| BCC | メールの内容を確認して欲しい人のメールアドレス<br>(メールを送った相手には表示されない。一斉にメールを送る場合など、<br><mark>個人情報を流出させない</mark> 目的に使用する。) |

4. その他の基本的な使用方法については、以下の QR コードを読み取り、確認してください。

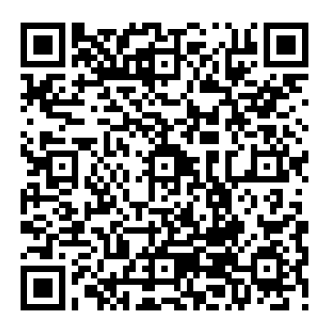

Microsoft サポート「Outlook の基本的な作業」

## <u>Microsoft サポートに記載されている内容</u>

- はじめに
- クイック アクセス バー
- メール
  - 新しいメッセージを作成する
  - メッセージにメール署名を追加する
  - メール メッセージを転送する、またはメッセージに返信する
  - メール メッセージに添付ファイルを追加する
  - メール メッセージの添付ファイルを開く、または保存する
  - iOS または Android 用の Outlook をインストールする
- スケジュール
  - 予定表の予定を作成する
  - 会議の予約
  - アラームを設定する
- 連絡先
  - 連絡先を作成する
  - Outlook アドレス帳で連絡先リストを取得する
- タスク
  - タスクを作成する
  - タスクを依頼する
  - タスクを表示する
  - タスクを印刷する
- メール メッセージ、連絡先、または予定表アイテムを印刷する

- 1 iOS 標準アプリ「メール」で設定する
  - 1. iPhone または iPad の 「設定」アイコン をタップしてください。

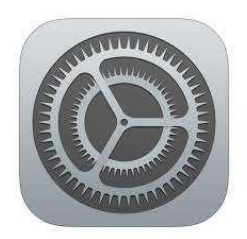

2. 「アカウントとパスワード」>「アカウントの追加」の順にタップしてください

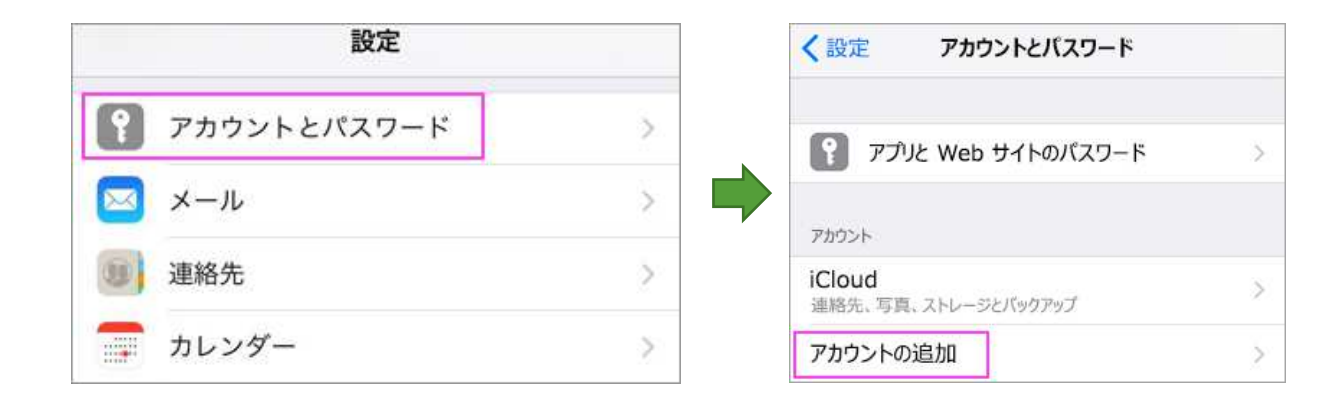

3. 「Exchange」 をタップしてください。

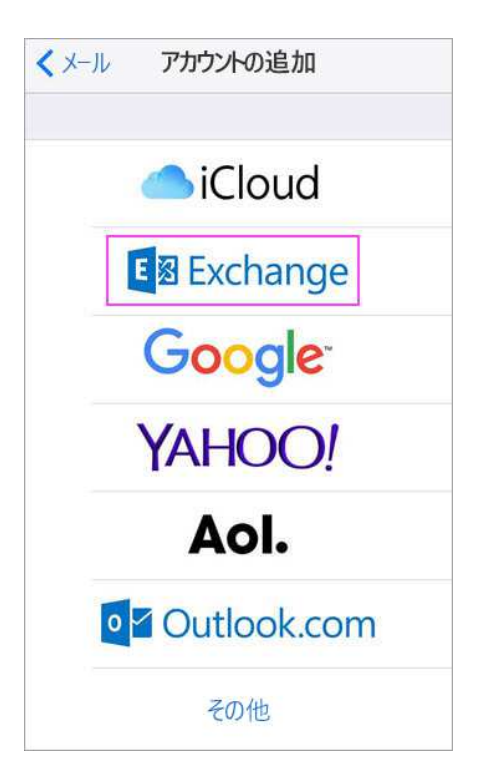

- 5. 「**サインイン**」 をタップしてください。

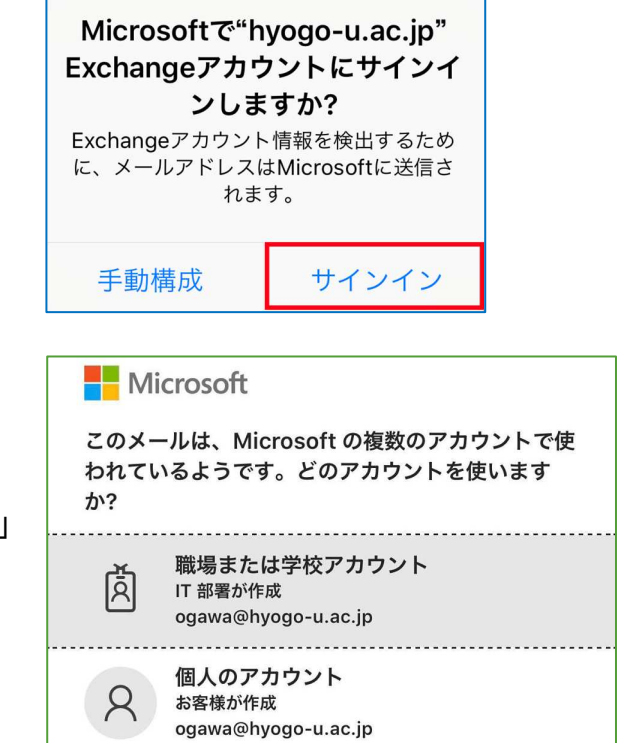

 「このメールは、Microsoftの複数のアカウ ントで使われているようです。どのアカウン トを使いますか?」の画面が出てくる場合は、
 「職場または学校アカウント(IT部署が作成)」
 を選択してください。

6. パスワードを入力し、「サインイン」をタップしてください。多要素認証のコードの入力を求められますので、Microsoft Authenticator に入力します。

| ● 兵庫教育大学                      | ● 写真を見ていた。 「「「」」 「「」」 「「」」 「」 「」 「」 「」 「」 「」 「」 「」                                   |
|-------------------------------|--------------------------------------------------------------------------------------|
| ← ogawa@hyogo-u.ac.jp         | ogawa@hyogo-u.ac.jp                                                                  |
| パスワードの入力                      | サインイン要求を承認                                                                           |
| パスワード<br>パスワードを忘れた場合<br>サインイン | Authenticator アプリを開き、表示されている番号を入力してサインインします。<br>900                                  |
| 情報処理センター 共通ログインページ            | アプリに数字が表示されませんか? 最新バージョン<br>にアップグレードしてください。<br>Microsoft Authenticator アプリを現在使用できません |

iOS デバイスと同期するサービスを選択して、
 「保存」をタップしてください。
 (Microsoft365 サービスは在籍期間限定の
 サービスですので、「メール」と「カレン
 ダー」以外はオフを推奨します。)

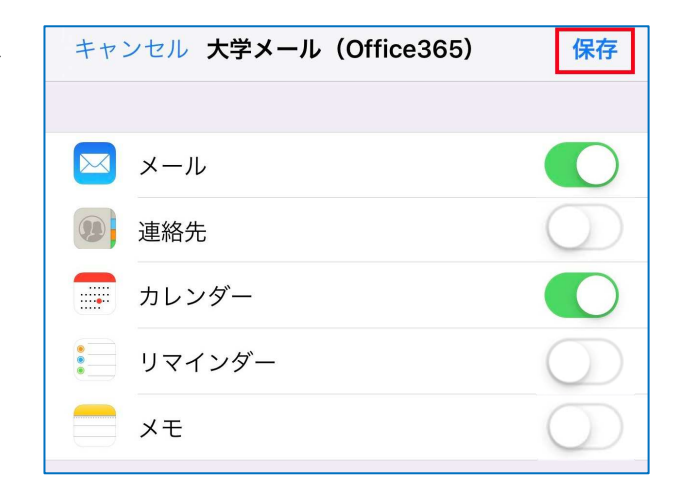

8. メールの接続確認が行われた後、この画面になります。大学メール(自身が 4. で設定した説明)が追加されていることを確認してください。

| く設定                 | パスワードとアカウント                                |           |
|---------------------|--------------------------------------------|-----------|
|                     |                                            |           |
| Ŷ                   | WebサイトとAppのパスワード                           | 0 >       |
|                     | パスワードを自動入力                                 | $\supset$ |
| アカウ                 | ント                                         |           |
| iClou<br>iCloud     | <b>d</b><br>Drive、連絡先、カレンダー、Safariとその他4項目… | >         |
| <b>大学</b> ン<br>メール・ | <b>メール</b><br>、連絡先、カレンダー、リマインダー、メモ         | >         |
| ドコヨ<br>メール          | <b>Eメール</b><br>、メモ                         | >         |
| <b>メッ1</b><br>メール   | zージR/S                                     | >         |
| アカワ                 | ウントを追加                                     | >         |

9. メールアプリを開くと、大学メール(Office365)が追加されています。これでメール設定は完 了です。

| メールボックス              |                                                    |  |  |
|----------------------|----------------------------------------------------|--|--|
| 全受信                  | >                                                  |  |  |
| 🗠 hyogo-u.ac.jp      | <b>4</b>                                           |  |  |
| ── 大学メール (Office365) | <table-cell-rows> &gt; 追加されています。</table-cell-rows> |  |  |
| 🛨 VIP                | >                                                  |  |  |

## 2 iOS 用アプリ「Outlook」で設定する

1. App Store から iOS 用 Outlook アプリ「Microsoft Outlook」をインストールして開きます。

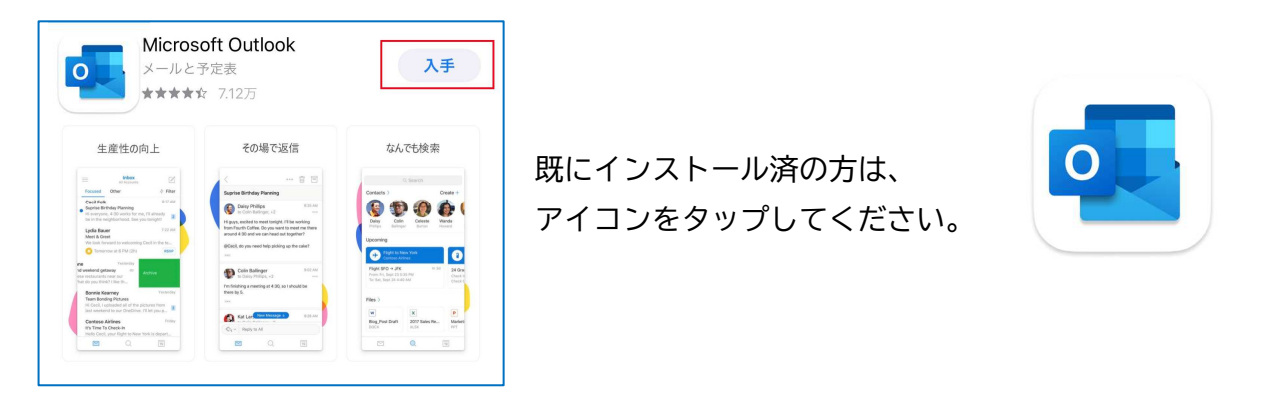

- iOS 用 Outlook アプリ を使用するのが初めての場合、アカウントの追加画面が自動で表示されます。
  - ◇ 初めてでない場合、画面左上の ボタン> 「設定」 > 「アカウントの追加」
     > 「メールアカウントの追加」の順にタップしてください。
- 3. メールアドレス(ユーザー名@hyogo-u.ac.jp)を入力し、「アカウントの追加」をタップして ください。

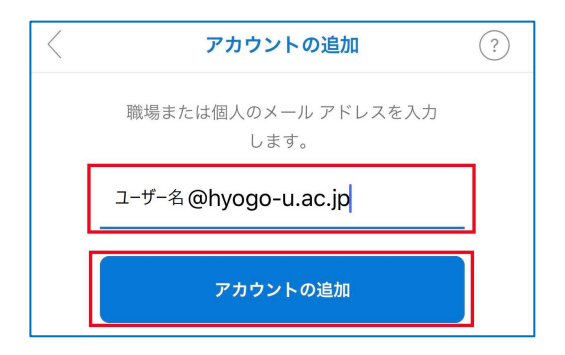

4. パスワードを入力し、「サインイン」をタップしてください。これで、設定完了です。

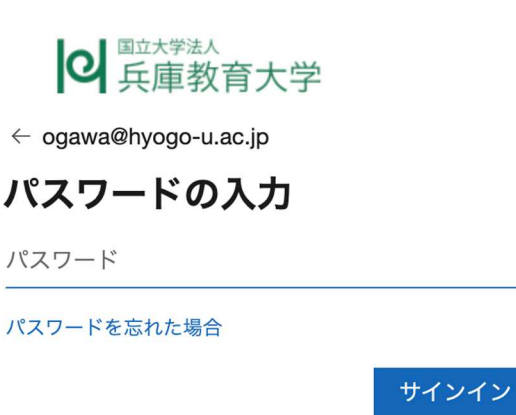

#### 4.3 メールを Android で使いたい

Google Play ストアから Android 用 Outlook アプリ「Microsoft Outlook」をインストールして開きます。

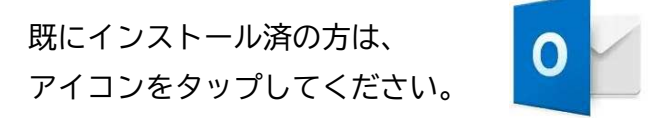

2. Android 用 Outlook アプリを使用するのが初めての場合

「始める」 をタップします。

アカウント画面が表示されます。画面右下の「スキップ」をタップしてください。

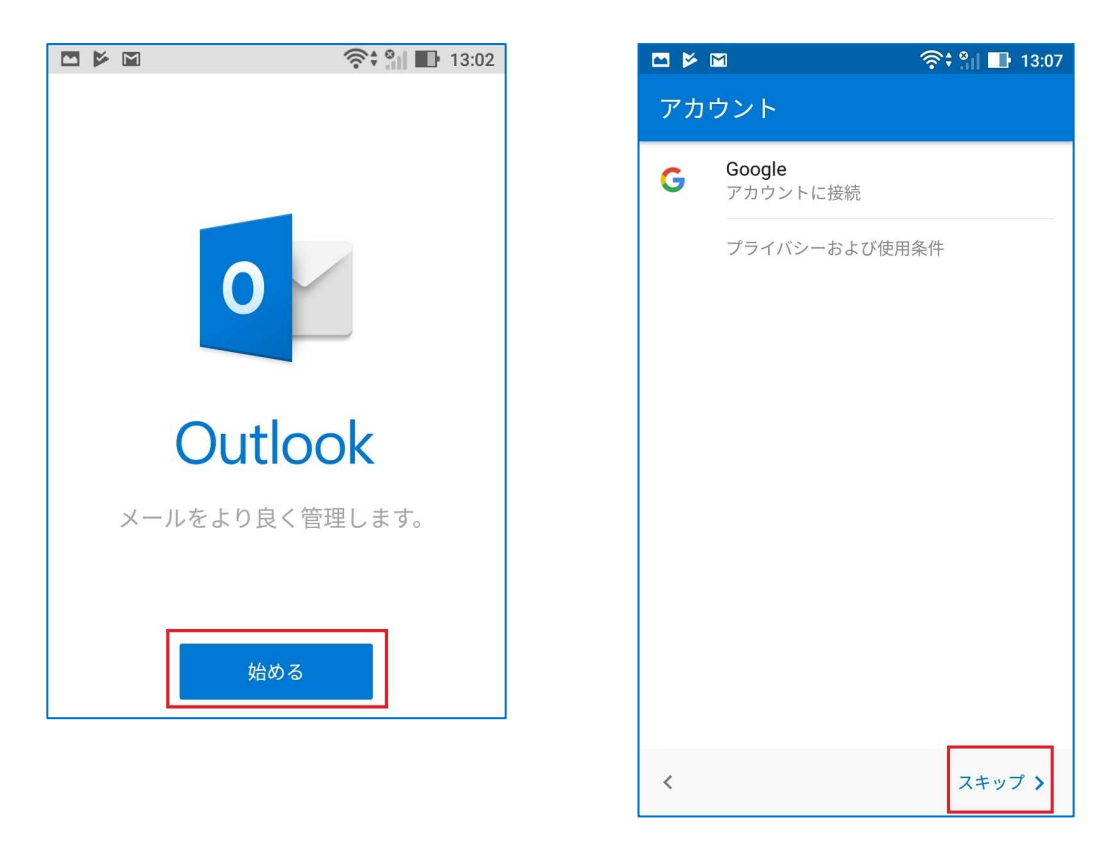

初めてでない場合

画面左上の 国 > 「設定」 ◇ > 「アカウントの追加」 > 「メールアカウントの追加」の順に タップしてください。 アカウントの追加画面が表示されます。
 メールアドレス(ユーザー名@hyogo-u.ac.jp)を
 入力し、「続行」をタップしてください。

![](_page_13_Picture_1.jpeg)

4. パスワードを入力し、「**サインイン**」をタップして ください。これで、設定完了です。

| Office 365          |  |  |  |  |
|---------------------|--|--|--|--|
| Microsoft           |  |  |  |  |
| ユーザー名@hyogo-u.ac.jp |  |  |  |  |
| パスワードの入力            |  |  |  |  |
| <b>パ</b> スワード       |  |  |  |  |
| パスワードを忘れた場合         |  |  |  |  |
| 別のアカウントでサインインする     |  |  |  |  |
| サインイン               |  |  |  |  |

右画面が表示される場合は、 「**スキップ**」をクリックしてください。

![](_page_13_Picture_5.jpeg)

5. アプリを開いて、「ユーザー名@hyogo-u.ac.jp」が追加されたことを確認してください。 Android 用 Outlook アプリは、Gmail、 Yahoo メールにも対応しています

# 5. Microsoft OneDrive の使用方法

## 1. 「OneDrive」をクリックします。

♀ Microsoft 365 アプリを検索する

| Microsoft 365 | Outlook | OneDrive | Word | Excel |
|---------------|---------|----------|------|-------|
| Copilot       | Outlook | onebrive | Word | EXCE  |
| P             | N       | Tji      | S    | F     |
| PowerPoint    | OneNote | Teams    | Sway | Forms |

2. 「マイファイル」をクリックします。

|   | + 新規追加   |  |
|---|----------|--|
|   | 小川修史     |  |
| I | 角 ホーム    |  |
|   | 🗋 マイファイル |  |

3. 「新規追加」をクリックします。

![](_page_14_Picture_7.jpeg)

 フォルダーを作成したい場合は「フォルダー」、ファイルを自分のコンピュータからアップロードした い場合は「ファイルのアップロード」、フォルダーごと自分のコンピュータからアップロードしたい場 合は「フォルダーのアップロード」、Word・Excel・PowerPoint ファイルを作成したい場合は「Wordド キュメント」「Excel ブック」「PowerPoint プレゼンテーション」をクリックします。

| ( | 十 新規追加                 |
|---|------------------------|
|   | ▶ フォルダー                |
|   | р ファイルのアップロード          |
| I | Ё; フォルダーのアップロード        |
|   | 🔊 Word ドキュメント          |
|   | Excel ブック              |
|   | 🝺 PowerPoint プレゼンテーション |

5. ドラッグドロップでファイルをアップロードすることもできます。詳しくはMicrosoft 社が提供しているマニュアル動画「ファイルとフォルダーをアップロードする」をご覧ください。

![](_page_15_Picture_3.jpeg)

Word、Excel、PowerPoint、OneNote ファイルを開く際、ブラウザ版を利用する場合は「…」をクリックし、「開く」、「ブラウザーで開く」の順にクリックしてください。アプリ版(端末にインストールされたもの)を利用する場合は「アプリで開く」をクリックしてください。

| $\square$ | 名前 ↑ ∨               | ● ● ● ● ● ● ● ● ● ● ● ● ● ● ● ● ● ● ● | 更新者 ∨    | ファイル サイズ ~ |
|-----------|----------------------|---------------------------------------|----------|------------|
|           |                      | ❷ 開く >                                | ブラウザーで開く |            |
| P¢        | 2023-5 総合的な学習の時間 ・・・ | [] プレビュー                              | アプリで開く   |            |
| ₽₽        | ICT教材1.pptx          | 62 共有                                 | 川修史      | 13.9 MB    |
| XII       | インクルーシブ教育を外国人児童生徒・   | ⊖ リンクのコピー                             | 川修史      | 14.8 KB    |
| -         |                      | ♀ アクセス許可の管理                           |          |            |

7. Word、Excel、PowerPoint ファイルを学内の学生・教職員と共有したい場合は、「共有」をクリックします。共有機能を使うと、インターネットを介した同時編集が可能になります。

![](_page_16_Picture_1.jpeg)

8. ダウンロードしたい場合は「ダウンロード」、印刷したい場合は「印刷」、ファイルを移動したい場合 は「移動する」、ファイルをコピーしたい場合は「コピー」を選択します。

![](_page_16_Picture_3.jpeg)

# 6. Microsoft Teams の使用方法

「Teams」の起動方法は Microsoft 365 トップ画面から「Teams」を選択するだけです。本マニュアルでは Teams について解説しませんが、Microsoft 社が提供する動画マニュアルのリンクを提供します。 (Microsoft 社が動画を削除する等、リンク切れになる場合がございます。ご了承ください。)

## 🔎 Microsoft 365 アプリを検索する

![](_page_17_Picture_3.jpeg)

- 1. チャットの使用方法 (チャット・通話)
- 1対1でチャットを行う
- グループでチャットを行う
- チャットにユーザーを追加する
- チャットから通話を開始する
- チャットを固定する
- チャットを別ウインドウで表示する

2. チャットの基本テクニック3選(便利なショートカット)

- 改行 Shift+Enter
- 作成ボックスの展開 Ctrl+Shift+X
- テキストのみ貼り付け Ctrl+Shift+V

![](_page_17_Picture_15.jpeg)

![](_page_17_Picture_16.jpeg)

## 3. 知ってて便利なプチ Tips

- メッセージの保存
- 引用
- 配信オプション

![](_page_18_Picture_4.jpeg)

- 4. Microsoft Teams メッセージのやりとり・前編
  - ファイルを添付する(1:47~)
  - ファイルタブにファイルを追加する
  - ステッカーを追加する
  - メンションを設定する
  - メンバーを称賛する
  - アナウンスを投稿する
  - 複数チャネルに投稿する
  - 投稿したメッセージの編集と削除

- 5. Microsoft Teams メッセージのやりとり・後編
  - いいね!をする
  - メッセージを保存する(3.と重複しています)
  - メッセージを検索する(1:20~)
  - メールから投稿する
  - Outlookで共有する
  - 返信するユーザーを所有者に限定して投稿する
  - 未読メッセージを確認する
  - 会話の通知をオフにする
  - 会話を固定する

![](_page_18_Picture_25.jpeg)

## 6. ファイル共有の方法

- TeamsとOneDriveのファイル共有の違い
- 添付ファイルとして送信する方法
- ファイルへのリンクを共有する方法

## 7. オンライン会議をする・前編

- Teamsで会議を予約する
- Outlookで会議を予約する
- 会議に参加する
- 外部ユーザーが会議に参加する

   (※学外者が参加することはできません。)
- 外部ユーザーが直接会議に参加できる設定をする
- カメラやマイクをオン/オフにする
- 会議に使用するオーディオデバイスを確認、変更する
- 会議の背景を変更する
- 参加者一覧を表示し、他の参加者を追加する
- 出欠の確認
- 自分の画面を会議の参加者に共有する
- 会議画面のレイアウトを変更する
- 共有された画面を大きく表示する
- 相手に自分の画面を操作してもらう

#### 8. オンライン会議をする・後編

- 会議中に会話する
- 会議の議事録を作成する
- リアクションボタン
- 会議を録画する
- 録画した会議を視聴する
- ライブキャプションとトランスクリプトを利用する

![](_page_19_Picture_26.jpeg)

![](_page_19_Picture_27.jpeg)

![](_page_19_Picture_28.jpeg)

- ブレークアウトルームを使用する
- 投票を作成する
- チャネルから会議を作成する
- OutlookからTeam会議を始める
- 会議の退出と終了
- ミーティングリキャップ
- **9. 通知の設定** 
  - 通知の設定
  - 通知のカスタマイズ
  - 状態の通知を管理する

![](_page_20_Picture_10.jpeg)

# 7. Microsoft OneNote の使用方法

「OneNote」の起動方法はMicrosoft365 トップ画面から「OneNote」を選択するだけです。本マニュア ルではOneNote について解説しませんが、Microsoft 社が提供する動画マニュアルのリンクを提供しま す。(Microsoft 社が動画を削除する等、リンク切れになる場合がございます。ご了承ください。)

## 🔎 Microsoft 365 アプリを検索する

![](_page_21_Picture_3.jpeg)

- 1. 大学生の OneNote 活用 Part 1
  - OneNote とは?どんなことができるのか
- ノート軽理に役立つ機能3選
- 授業の関連情報をまとめるためのティップス

## 2. 大学生の OneNote 活用 Part 2

- 教科書・プリント・板書を OneNote に取り込める Microsoft Lens
   活用ティップス
- 外国語学習が効率的・快適に行えるイマーシブリーダー機能
   -アクセシビリティ機能紹介-

![](_page_21_Picture_12.jpeg)

# お問合せ

Microsoft365 サービスの使用方法に関するお問合せについては、情報処理センターではお答えすることができません。次の URL から、直接、Microsot 社にお問合せください。 (URL) https://support.microsoft.com/ja-jp/contactus

Microsoft365 サービスの使用にあたり、管理者へ問合せるよう画面に表示された場合やネットワークトラブル等により使用できないと思われる場合は、情報処理センターにお問合せください。 (お問合せ先) Mail: q@hyogo-u.ac.jp 電話: 0795-44-2209